# How to Add/Change a PIN from Access Credentials

## Add New PIN Code

- 1. Log into the TEKControl portal on your pc
  - 1. <a href="https://webapp.tekcontrol-site.com/">https://webapp.tekcontrol-site.com/</a>
- 2. Click Administration
- 3. Click General Administration

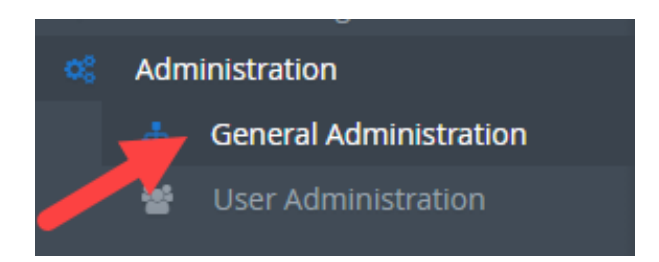

4. Click Access Credentials under Access Control Settings

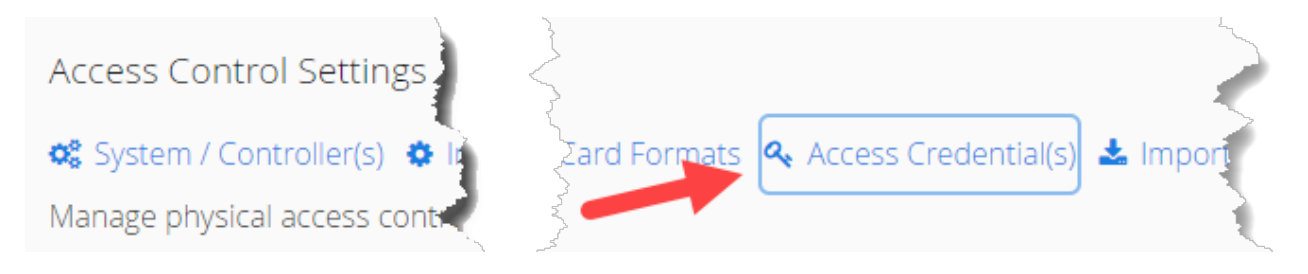

### 5. Click Add New

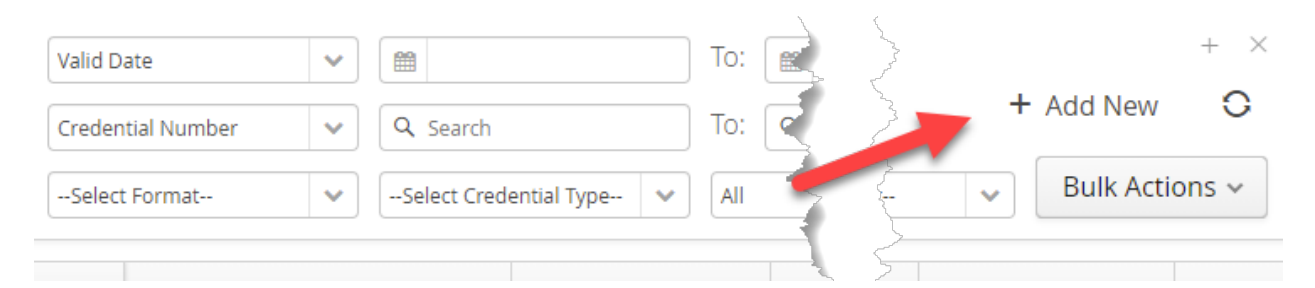

#### 6. Credential Screen

- 1. Choose Facility Code from the drop down list
- 2. Check Active
- 3. Create PIN number
- 4. Choose PIN from the dropdown
- 5. Select todays date
- 6. Type in Alternative Assoication name (FedEx, USPS, UPS etc.)
- 7. Double Click on PIN Access Group

8. Click Save

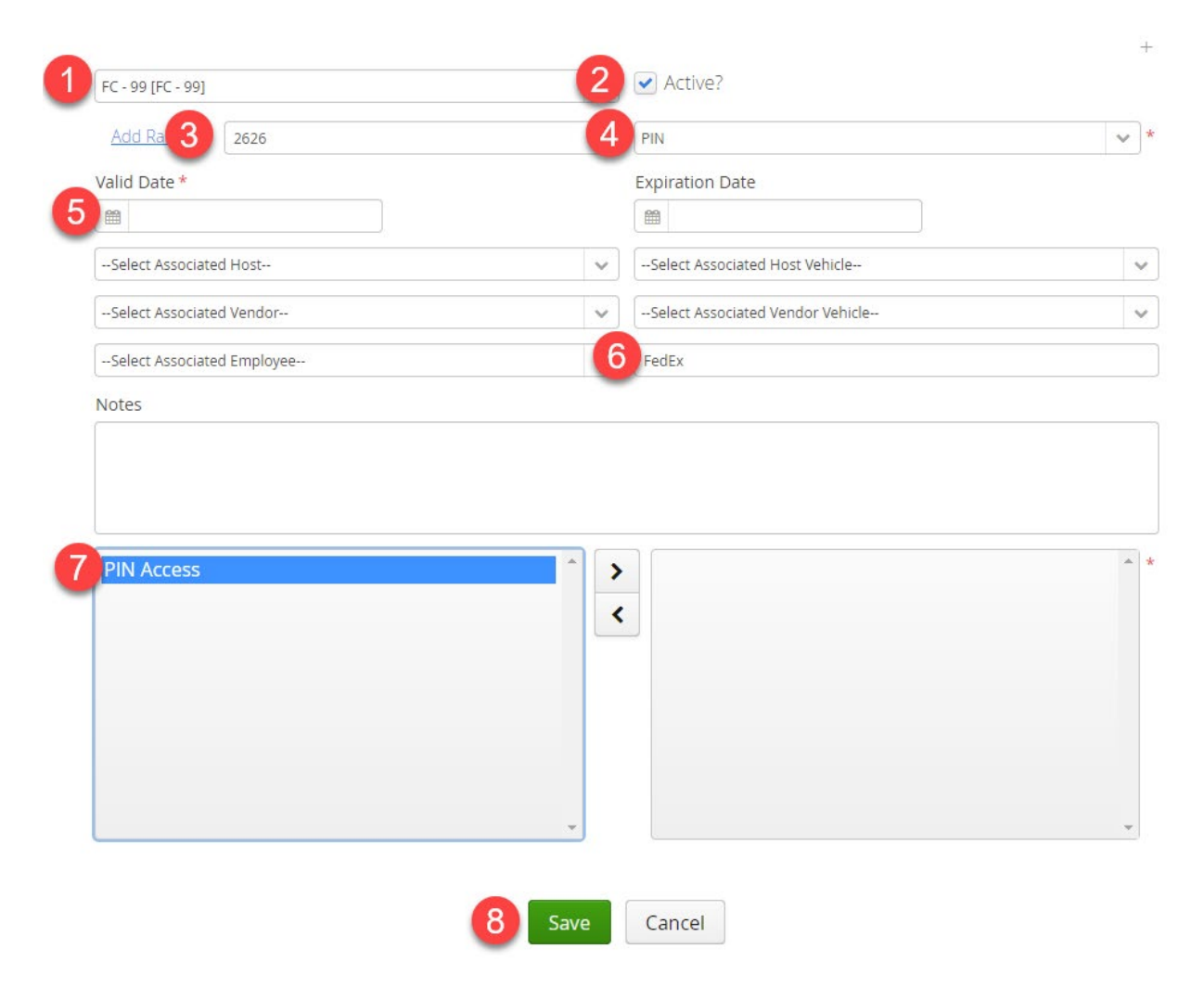

## Change an Existing PIN code

- 1. Log into the TEKControl portal on your pc
  - 1. <a href="https://webapp.tekcontrol-site.com/">https://webapp.tekcontrol-site.com/</a>
- 2. Click Administration
- 3. Click General Administration

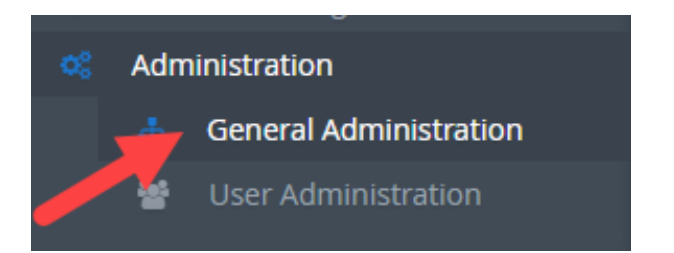

4. Click Access Credentials under Access Control Settings

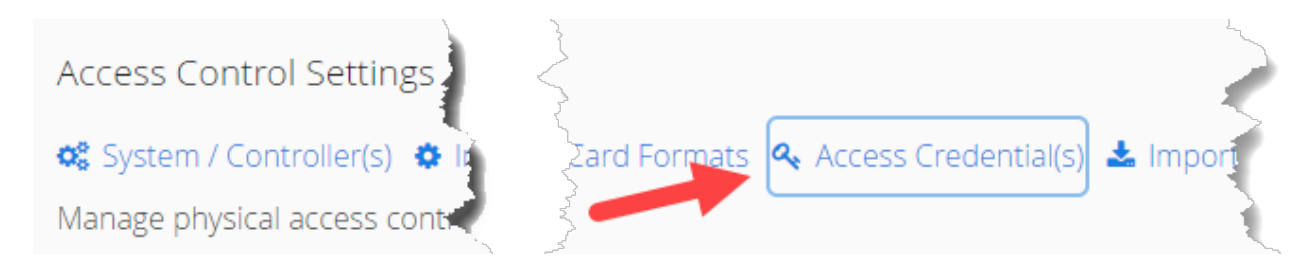

- 5. Search for the Credential Number you want to edit
- 6. Double Click the Credential in the list

| + ×<br>+ Add New C |                  | C Search     | to: [                  | Date               | Valid D<br>Creden |
|--------------------|------------------|--------------|------------------------|--------------------|-------------------|
| Bulk Actions ~     | Select Controlle | Sei          | redential Type 💙 🛛 All | t Format VSelect C | Select            |
| Active?            | Access Groups    | Association  | Format                 | Credential Number  |                   |
| Yes                | PIN Access       | FedEx        | FC - 99 [FC - 99]      | 2626               |                   |
| Yes ····           | PIN Access       | Amazon       | FC - 99 [FC - 99]      | 2828               | 2                 |
| Yes                | PIN Access       | UPS          | FC - 99 [FC - 99]      | 2424               |                   |
| Yes                | PIN Access       | USPS         | FC - 99 [FC - 99]      | 3131               |                   |
| Yes                | PIN Access       | Contractor 1 | FC - 99 [FC - 99]      | 3535               |                   |
| Yes ···            | PIN Access       | Contractor 2 | FC - 99 [FC - 99]      | 3737               |                   |

- 7. Make any changes needed
- 8. Click Save